## Mettre un professionnel en destinataire favori

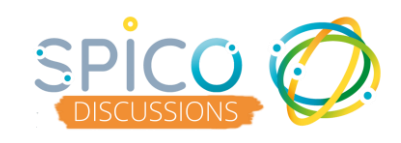

- Démarrez une conversation en cliquant sur le « + »
- Recherchez le professionnel souhaité en tapant son nom dans la barre de recherche

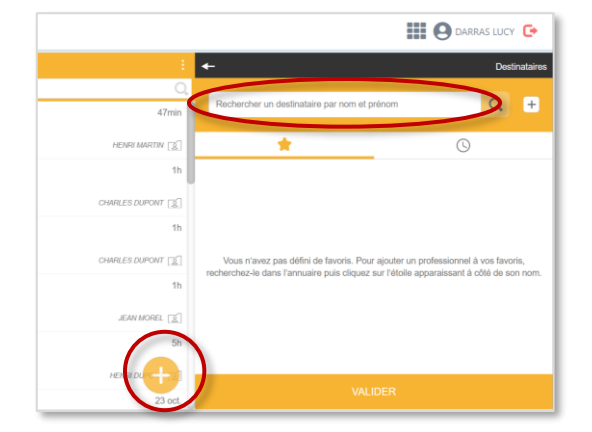

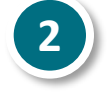

1

 Cliquez sur l'étoile à droite du nom du professionnel

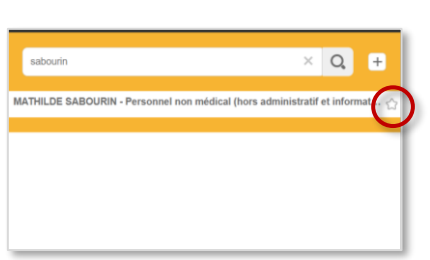

3

 Retrouvez vos destinataires favoris lors de vos prochaines recherches, dans l'onglet « étoile »

Sélectionnez le professionnel en cliquant dessus, il est alors coché et intégré à la liste des destinataires de la conversations

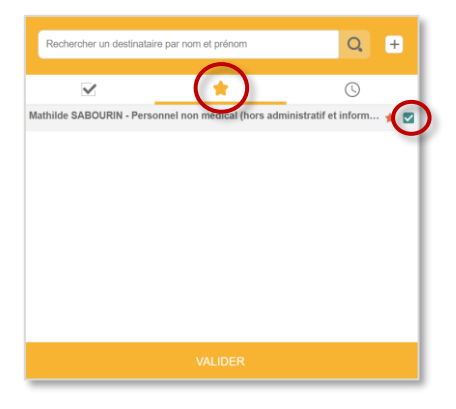

Pour supprimer un professionnel de la liste des destinataires favoris, cliquez sur l'étoile à droite de son nom

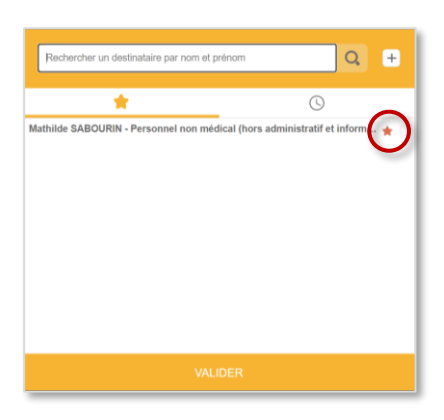

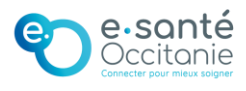

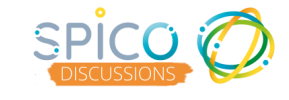

## Lors de la sélection des destinataires d'une conversation, vous avez <u>3 onglets</u>:

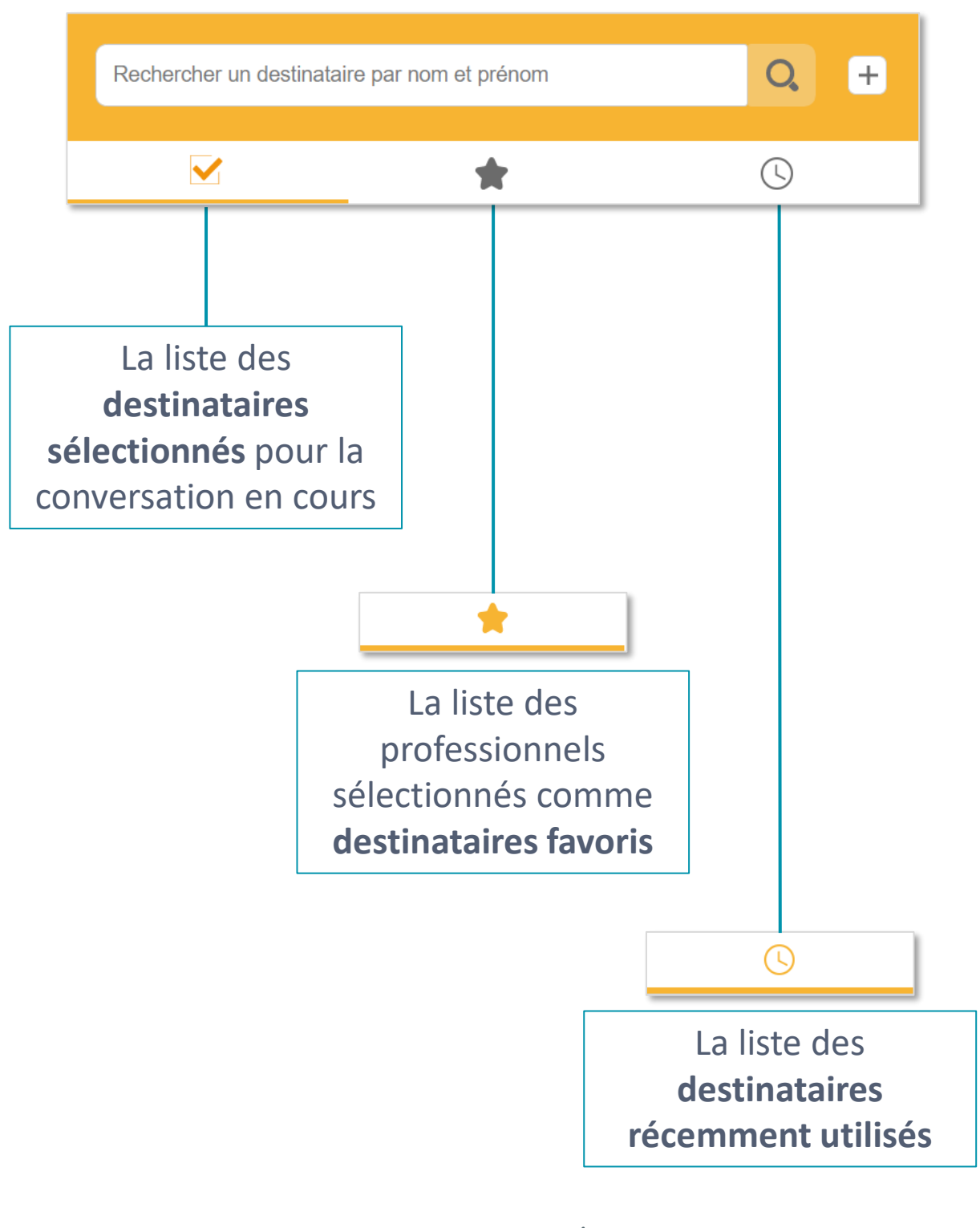

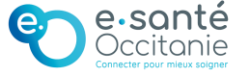